# Пошаговая инструкция для граждан по работе с единой цифровой платформой "Работа в России"

# Шаг 1.

Авторизация на единой цифровой платформе «Работа в России». Авторизация происходит после подтверждения регистрации на портале государственных услуг.

### Шаг 2.

Создание резюме соискателем.

Внесите в резюме наиболее полную информацию о трудовой деятельности, Вашем образовании и о пожеланиях к будущей работе.

#### Шаг 3.

Ожидание модерации резюме сотрудником службы занятости населения. Модерация резюме проходит в течение одного рабочего дня.

#### Шаг 4.

Подача заявления на содействие в поиске подходящей работы.

Заполните форму заявления с возможностью претендовать на статус безработного и подкрепите резюме, с помощью которого будет вестись поиск работы. Действуйте согласно поэтапным рекомендациям в личном кабинете на единой цифровой платформе «Работа в России». Шаг 5.

Получите вакансии в личный кабинет на ЕЦП «Работа в России» и расставьте в порядке приоритетности.

Получите список вакансий и выстройте их по принципу от наиболее к наименее предпочтительным вариантам. Рейтинг вакансий необходимо направить в центр занятости населения в течение 2 календарных дней с момента получения перечня.

#### Шаг 6.

Получите вакансии в личный кабинет, откликнитесь на вакансии работодателя, которые отмечены пометкой «Отслеживается сотрудником ЦЗН».

Если вы являетесь претендентом на статус безработного, необходимо откликнуться по вакансиям, отмеченным как отслеживаемые, провести переговоры с работодателем в течение 3 рабочих дней с момента получения информации в личном кабинете на единой цифровой платформе «Работа в России».

## Шаг 7.

Согласуйте с работодателем время и место проведение собеседования. Пройти собеседование можно лично или дистанционно, как предложит работодатель. Согласуйте место и время в личном кабинете на единой цифровой платформе «Работа в России». Шаг 8.

Пройдите собеседование по двум вакансиям с пометкой «Отслеживается сотрудником ЦЗН». Пройдите собеседования по вакансиям, отмеченным как отслеживаемые. Напоминаем, что это необходимо сделать в течение 3 календарных дней с момента их получения. Шаг 9.

Обратитесь лично в дату признания в качестве безработного.

Информация о дате и времени будет направлена в ваш личный кабинет на единой цифровой платформе «Работа в России». Обратитесь лично в указанное время в центр занятости для получения статуса безработного.

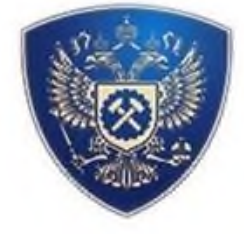

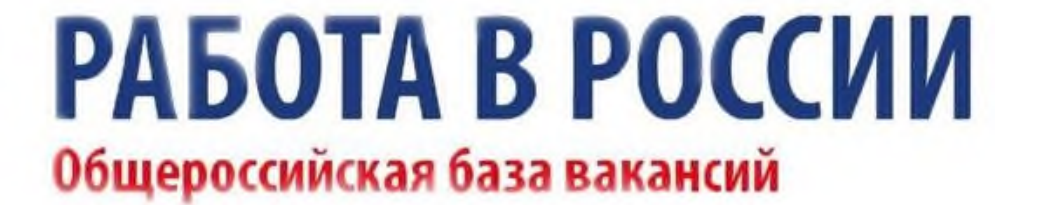